### Installera plugins i WordPress

En lathund från THN Data

## Logga in på din sida

| 👚 Panel 🔹 🔹                                | ① Lamminluoto.se                                                                                  |               |  |
|--------------------------------------------|---------------------------------------------------------------------------------------------------|---------------|--|
| Hem<br>Uppgraderingar<br>Akismet statistik | Panel                                                                                             |               |  |
|                                            | Just nu                                                                                           |               |  |
| >> mayy                                    | Innehåll                                                                                          | Diskussion    |  |
| ug media                                   | 10 Inlägg                                                                                         | 5 Kommentarer |  |
| <i>∂</i> <sup>®</sup> Länkar               | 4 Sidor                                                                                           | 5 Godkānda    |  |
| Sidor                                      | 6 Kategorier                                                                                      | O Väntande    |  |
| Commentarer                                | 13 Etiketter                                                                                      | O Skräpposter |  |
| Utseende                                   | Tema Infuse Wordpress Theme med 12 widgets                                                        |               |  |
| 🖉 Tillägg                                  | Du använder WordPress 3.2.1.<br>Akismet has protected your site from 7 102 spam comments already. |               |  |
| Användare                                  |                                                                                                   |               |  |
| <b>∏</b> <sup>†</sup> Verktyg              | There's nothing in your spam queue at the moment.                                                 |               |  |

# Klicka på Tillägg och Lägg till Nytt

| A Panel             | 🛞 Lamminluoto.se                                           |                                                                                                    |  |  |
|---------------------|------------------------------------------------------------|----------------------------------------------------------------------------------------------------|--|--|
| 🖉 Inlägg            | Tillägg Lägg till nytt                                     |                                                                                                    |  |  |
| ៊ែរូ Media          |                                                            |                                                                                                    |  |  |
| 🖉 Länkar            | Alla (12)   Aktiva (9)   Inaktiva (3)   Nyligen aktivt (1) |                                                                                                    |  |  |
| Sidor               | Välj åtgärd                                                |                                                                                                    |  |  |
| Gammentarer         | Tillägg                                                    | Beskrivning                                                                                                    |  |  |
| <b>Utseende</b>     | Ad Codes Widget                                            | The Ad Codes Widget allows you to place ANY size banner ( ad, ads, advertisements ) in                                                                                             |  |  |
| 🔌 Tillägg 🗾 🔻       | Aktivera   Radera                                          | Version 110709   Av PriMoThemes.com / WebSharks, Inc.   Besök tilläggets webbplats                                                                                                 |  |  |
| Installed Plugins   | Akismet                                                    | Used by millions, Akismet is quite possibly the best way in the world to protect your blog<br>Akismet API key, and 3) Go to your Akismet configuration page, and save your API key |  |  |
| Lägg till nytt      | inaktivera   Instaliningar                                 | Version 2.5.3   Av Automattic   Besök tilläggets webbplats                                                                                                    |  |  |
| Konfigurera Akismet | CodeStyling Localization                                   | Now you can freely manage, edit and modify your WordPress language translation files (*                                                                                            |  |  |
| Användare           | Inaktivera                                                 | Version 1.99.15   Av Heiko Rabe   Besök tilläggets webbplats                                                                                                    |  |  |
| -14                 |                                                            |                                                                                                    |  |  |

# Skriv in ad code widgets och klicka sök efter tillägg..

| A Panel             | 🛞 Lamminluoto.se                                                                                                    |  |
|---------------------|----------------------------------------------------------------------------------------------------|--|
| 🖉 Inlägg            | 🖉 Installera tillägg                                                                                                    |  |
| ු Media             |                                                                                                    |  |
| 🖉 Länkar            | Sok   Ladda upp   Intressanta   Populara   Nyaste   Nyligen uppdaterade                                                             |  |
| Sidor               | Tillägg utvidgar och utvecklar WordPress funktioner. Du kan automatiskt installera tillägg från WordPress katalog över tillägg elle |  |
| G Kommentarer       | Sök                                                                                                    |  |
| <b>Utseende</b>     | Sök efter tillägg baserat på nyckelord, skapare eller etikett.                                                                      |  |
| 🔌 Tillägg 🛛 🔻       | Term ad code widgets Sök efter tillägg                                                                                              |  |
| Installed Plugins   |                                                                                                    |  |
| Lägg till nytt      | Populära etiketter                                                                                                    |  |
| Redigerare          | •<br>Du kan också bläddra baserat på populära etiketter i tilläggshiblioteket:                                                      |  |
| Konfigurera Akismet |                                                                                                    |  |
| Användare           | admin AJAX buddypress category comment comments content email Facebook feed flash c                                                 |  |

### Klicka på installera nu. (Jag har den redan installerad)

| A Panel             | 🛞 Lamminluoto.se                                                                      |         |                             |  |
|---------------------|---------------------------------------------------------------------------------------|---------|-----------------------------|--|
| 🖉 Inlägg            | 🥙 Installera tillägg                                                                  |         |                             |  |
| ঞ্জি Media          | Sök   Sökresultat   Ladda upp   Intressanta   Populära   Nyaste   Nyligen uppdaterade |         |                             |  |
| 🖉 Länkar            |                                                                                       |         |                             |  |
| Sidor               | Term  ad code widgets Sök efter tillägg                                               |         |                             |  |
| Gammentarer         | Name                                                                                  | Version | Omdöme                      |  |
| <b>Utseende</b>     | Ad Codes Widget                                                                       | 110709  | ★★★★★                       |  |
| 🔌 Tillägg 🗾 🔻       | Detaljer   Installerade                                                               |         |                             |  |
| Installed Plugins   | Ad Squares Widget                                                                     | 110709  | $\star\star\star\star\star$ |  |
| Redigerare          | Detaljer   Installera nu                                                              |         |                             |  |
| Konfigurera Akismet | QR Code Widget                                                                        | 2.0.1   | <b>☆☆☆☆</b> ☆               |  |
| & Användare         | Detaljer   Installera nu                                                              |         |                             |  |

#### Skriv in dina ftp uppgifter och klicka fortsätt. Nu ska du bara aktivera tillägget

| A Panel                                                                                                    | 🛞 Lamminluoto.se                                                                                                    |                |  |  |
|----------------------------------------------------------------------------------------------------|----------------------------------------------------------------------------------------------------|----------------|--|--|
| 🖉 Inlägg                                                                                                    | W Uppgifter för anslutning                                                                                                    |                |  |  |
| ඥා Media                                                                                                    | To perform the requested action, WordPress needs to access your web server. Var vänlig ange dina FTP-uppgifter för att fortsätt |                |  |  |
| 🖉 Länkar                                                                                                    |                                                                                                    |                |  |  |
| Sidor                                                                                                    | Servernamn                                                                                                    | localhost      |  |  |
| Kommentarer                                                                                                    | FTP-användarnamn                                                                                                    |                |  |  |
| <b>Utseende</b>                                                                                                    | FTP-lösenord                                                                                                    |                |  |  |
| Sector Sector Se | Anslutningstyp                                                                                                    | FTP FTPS (SSL) |  |  |
| Lägg till nytt<br>Redigerare<br>Konfigurera Akismet                                                                                                    | Fortsätt                                                                                                    |                |  |  |
| Användare                                                                                                    |                                                                                                    |                |  |  |